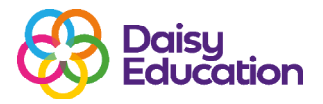

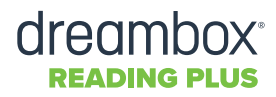

Resources

## How to print student usernames and passwords

## Step one

In order to view a student's username and password, you need to log on to Reading Plus as an Educator, on **educator.readingplus.com**. This is not the same log in as previously.

## Step two

From the **Teacher Dashboard**, select **Classes**. Choose the correct class and select **Student Usernames** & **Passwords**.

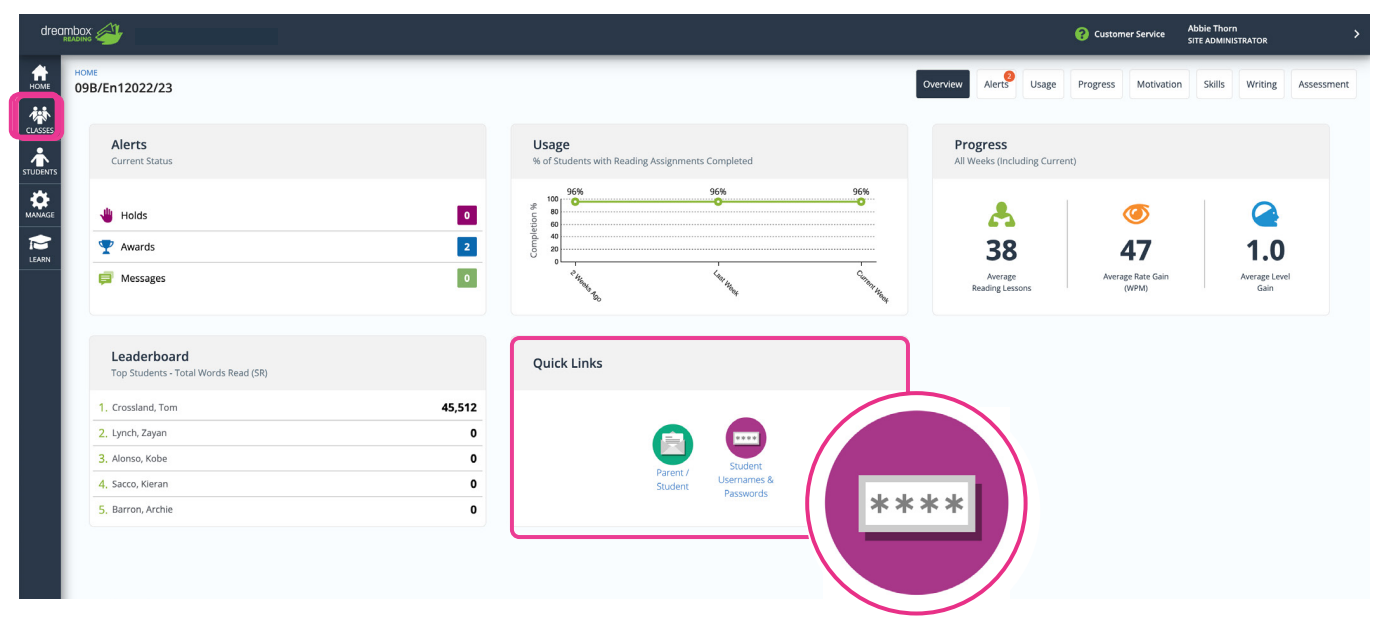

## **Step three**

Select Print / Download to download the usernames and passwords in a PDF format for you to print.

| Class Usernames & Passwords Report           |                                           |            |          |    |          | ×  |
|----------------------------------------------|-------------------------------------------|------------|----------|----|----------|----|
| Print / Download ~ Site Code: daisyeducation |                                           |            |          |    |          |    |
| Student Name                                 | Class                                     | Year 🜲     | Username | \$ | Password | \$ |
| Akinade, Callum<br>Allen, Hlib               | Year 8 - Birtley (2022/<br>09B/En12022/23 | 9th<br>9th | HlibA    |    | qwerty   |    |
| Alonso, Kobe                                 | 09B/En12022/23                            | 9th        | KobeA    |    | qwerty   |    |
| Baksh, Riley                                 | 09B/En12022/23                            | 9th        | RileyB   |    | ARC1     |    |